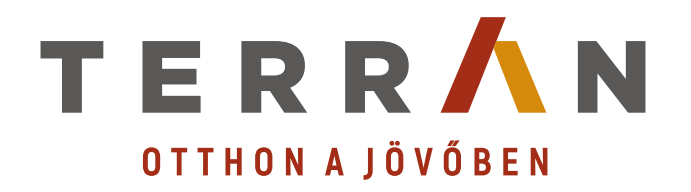

# Terrán ArchiCAD AddOn

Cserepező használati útmutató 2022.

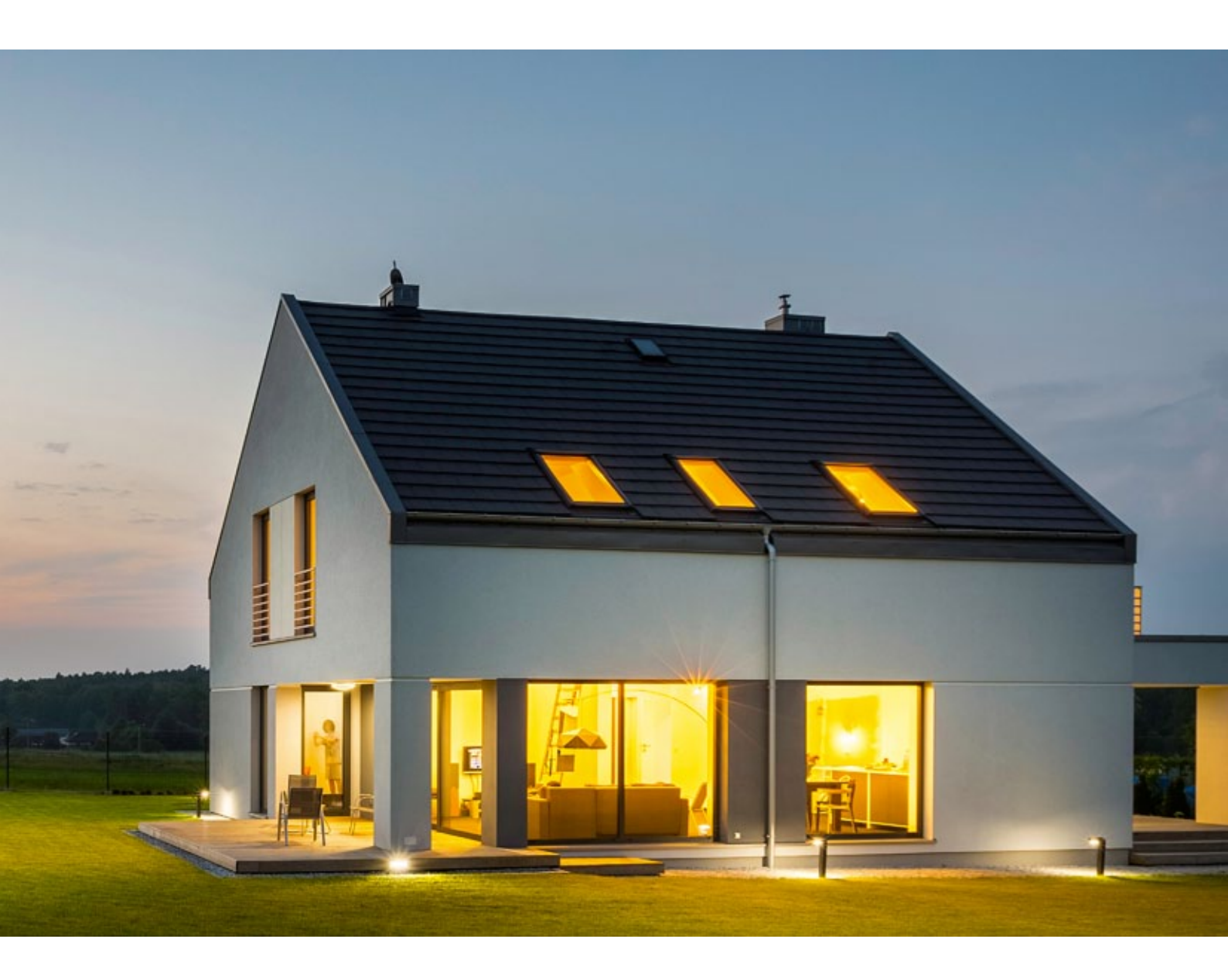

Terrán Tetőcserép Gyártó Kft.

![](_page_1_Picture_0.jpeg)

# Program- és könyvtárfejlesztés:

# ÉPTÁR Kft.

1145 Budapest Szugló u. 61-63. tel.: (1) 225-7355 fax: (1) 225-7356 információ: info@eptar.hu http://www.eptar.hu

![](_page_1_Picture_4.jpeg)

# Terrán Cserepező (Archicad 24/25) használati útmutató

A Terrán Cserepező (Archicad 24/25) használati útmutató teljes körű kiadói és szerzői jogi védelem alatt áll (Copyright<sup>©</sup>2017 ÉPTÁR Kft.). A dokumentum egészének vagy részleteinek másolása, kivonatolása vagy más nyelvre fordítása a jogosult írásbeli engedélye nélkül tilos. Első kiadás.

Terrán Cserepező (Archicad 24/25) program

#### A Terrán Cserepező (Archicad 24/25) program

A Terrán Cserepező (Archicad 24/25) program teljes körű szerzői jogi védelem alatt áll (Copyright <sup>©</sup>2022 ÉPTÁR Kft.). A program és a hozzá kapcsolódó GDL elemek módosítása vagy más nyelvre fordítása a jogosult írásbeli engedélye nélkül tilos.

# Védjegyek:

Az Archicad® a Graphisoft® bejegyzett védjegye, a GDL a Graphisoft® védjegye.

![](_page_2_Picture_0.jpeg)

# Tartalom

| 1. fejezet: A program telepítése, indítása                                 | 4  |
|----------------------------------------------------------------------------|----|
| 1.1. A Terrán program telepítése                                           | 4  |
| 1.2. A Terrán program indítása                                             | 4  |
| 1.3. A Terrán program általános felépítése                                 | 5  |
| 1.4. A Terrán program használata, a Mediterrán programmal készült terveken | 5  |
| 2. fejezet: A program használata                                           | 6  |
| 2.1. Az alapok                                                             | 6  |
| 2.2. Cseréplehelyezés                                                      | 6  |
| 2.3. GENERON cserép lehelyezése                                            | 6  |
| 2.4. A Terrán 6.0 program tulajdonságai                                    | 12 |
| 2.5. Kiegészítők hozzárendelése                                            | 13 |
| 2.6. Kiegészítő(k) módosítása és törlése                                   | 15 |
| 2.7. Cserépfedés módosítása és törlése                                     | 15 |
| 2.8. Az elemek további tulajdonságai                                       | 17 |
| 3. fejezet: Listázás                                                       | 18 |
| 3.1. A Terrán-elemek listázása                                             | 18 |
| 3.2. Listasablonok bemutatása                                              | 19 |
| 4. fejezet: Csomóponti rajzok használata                                   | 22 |
| 4.1. A csomóponti rajzok beillesztése                                      | 22 |
| 4.2. A csomóponti rajzok módosítása                                        | 22 |
| 5. fejezet: Technikai segítségnyújtás és hibabejelentés                    | 25 |

![](_page_2_Picture_3.jpeg)

![](_page_3_Picture_0.jpeg)

# 1. fejezet: A program telepítése, indítása

### 1.1. A Terrán program telepítése

Töltse le a Terrán 6.0 tetőcserepező add-ont és indítsa el a telepítőt. A telepítő automatikusan felmásolja a szükséges fájlokat az Ön számítógépére.

A korábbi Terrán verziók eltávolítására nincsen szükség a telepítés előtt, akkor sem, ha volt már telepítve Terrán megoldás az Ön számítógépére.

A telepítés után a Terrán alkalmazás az első használatkor automatikusan betölti a szükséges könyvtárakat.

Megjegyzés: a Terrán program jelen verziója csak az Archicad 24/25 alatt használható!

Ha korábban már telepítette a Terrán (Mediterrán) tetőcserepező egy korábbi változatát, a telepítő felül fogja írni azt a telepítés során.

#### 1.2. A Terrán program

Az Archicad indítása után a menüsorban egy új menüpont jelenik meg: "Terrán".

| <ul> <li>A state</li> <li>A state</li> &lt;</ul> | Tetőcserép lehelyezés     ty-     Tetőcserép lecserélés     Kiegészítők lerakása     Kiegészítők terlése | entrant<br>() • [] Lindlerer terick. • | S M + M La D<br>Alapage in anticet | Hongari<br>A           | adate<br>1. Scient (Je           | tesiegs (* 1.000                                                                                                    |
|----------------------------------------------------------------------------------------------------|----------------------------------------------------------------------------------------------------|----------------------------------------|------------------------------------|------------------------|----------------------------------|----------------------------------------------------------------------------------------------------|
| K                                                                                                    | Vagdel vecteedig                                                                                         |                                        |                                    |                        |                                  | Part     Image: Control of the control of the control o |
| lmenüiből érhe                                                                                                    | tjük el a külön                                                                                          | böző funkciók                          | at.                                | Terrán<br>Te<br>K<br>K | etőcs<br>etőcs<br>iegés<br>iegés | gó<br>erép lehelyezés<br>erép lecserélés<br>szítők lerakása<br>szítők törlése                                                                                                    |

![](_page_4_Picture_0.jpeg)

#### 1.3 A Terrán program általános felépítése

A Terrán Cserepező két részből áll: az ArchiCAD alatt futó kiegészítő programból (Terrán API) és a könyvtárból (TerranTmp.lib).

A program helyezi le az alaprajzra a különböző tetőfelületeknek megfelelő poligonokat az Archicadtetők fölé. Ezekre a felületekre kerülhetnek a kiegészítő elemek (pl. hófogók, antennakivezetők, tetőkibúvók, stb.). A poligonokon textúraként jelennek meg a cserepek. A kiegészítő elemek az alaprajzon és 3D nézetben egyaránt láthatóak. A gerinccserepek térben vázlatosan jelennek meg. A TerranTmp.lib könyvtár tartalmazza többek között a textúrákhoz és a listázáshoz szükséges fájlokat. A cserép és gerinc elemeknek megfelelő könyvtári elemek a telepítés után a Kiegészítők mappa Terran/TerranTmp.lib könyvtárába kerülnek. (Ezt a könyvtárat a program automatikusan betölti.) Ezeket helyezi le felparaméterezve az alaprajzra a Terrán API.

#### 1.4 A Terrán program használata, a korábbi Mediterrán programmal készült terveken

Ha korábban már telepítette a Mediterrán tetőcserepező egy korábbi változatát, a telepítő felül fogja írni azt a telepítés során.

Ha olyan korábban már létrehozott tervet akar megnyitni, melyben szerepelnek a korábbi Mediterrán tetőcserepezővel készített tetőfelületek, akkor a program nem találja meg automatikusan a cserépfelületeket. Ennek oka, hogy a TerranTmp.lib könyvtár csak a cserepezés megkezdésekor töltődik be. Ha kijelöl egy tetőfelületet és kiadja a Terrán/Tető cserepezése parancsot a könyvtár automatikusan betöltődik, és a régi tetőfelületeket is megjeleníti, akkor is, ha nem fejezi be a cserepezést és a dialógban a Mégse gombra kattint.

![](_page_4_Figure_7.jpeg)

![](_page_5_Picture_0.jpeg)

# 2. fejezet: A program használata

# 2.1. Az alapok

Az Archicad tervben az azonos szinten szereplő tetőkre helyezzük le a cserépfelületeket imitáló poligonokat. A felparaméterezett könyvtári elemek lerakása után a tető és a cserépfelület poligon egy csoportba kerül, természetesen ez a csoport felfüggeszthető vagy szétbontható, az Eszközök menü idevonatkozó parancsaival. A tető és a letett könyvtári elem között ezen kívül semmi automatikus kapcsolat nem jön létre! Tehát a tető módosítását (hajlásszögének, vastagságának, stb. változtatása) nem követi a lehelyezett cserépfelület elem. A tető elmozdítása, tükrözése, elforgatása esetén csak akkor követi a poligon a tetőt, ha a csoportkezelést nem függesztettük fel. A tető törlése nincs hatással a lehelyezett cserépfelület poligonra.

**Fontos!** A Terrán programot akkor célszerű használni, amikor a tető már "végleges állapotában" van, azaz elhelyeztük a hozzá kapcsolódó egyéb szerkezeteket (pl. kémények, tetőablakok, stb.).

A Terrán program használata előtt az Archicad-ben létre kell hoznunk a Tető eszköz segítségével a szükséges tető elemeket, ezeket egymással össze kell szerkeszteni. A Terrán program néhány cm-es tűréssel dolgozik, ezzel az apróbb pontatlanságok kiszűrhetők. A tetők elkészítése után következhet a Terrán program alkalmazása. Ez a cserepezésből és a kiegészítők hozzárendeléséből áll.

A program csak az egyidejűleg kijelölt tető, fal és kitöltés típusú elemekkel foglalkozik. Ezek geometriai elemzése után helyezi le a szükséges könyvtári elemeket. Az elemzés során meghatározza a tetők, falak és kitöltések egymáshoz való viszonyát. Ebből derül ki, hogy hova kell gerincet leraknia, a tetők kontúrvonalának mely szakasza lesz az eresz, a vápa, hova kerülhet szegélycserép, stb. A falak és kitöltések tetővel közös élein vagy azok szakaszain fal- és kéményszegély készül.

# 2.2. Cseréplehelyezés

Az egy tetőszerkezetet alkotó tető, fal és kitöltés típusú elemek együttes kijelölése után a Terrán menü "Tetőcserép lehelyezés" menüpontjának beállító ablakában meghatározzuk a cserepezés tulajdonságait. Ez a kezelőfelület jelentősen átalakult.

A cseréptípus és szín kiválasztásával a program automatikusan meghatározza a kúpcserép formáját és színét, a kiegészítő elemek és szerkezetek színét.

# 2.3. GENERON cserép lehelyezése

GENERON cserép elhelyezés: a program a GENERON cserepet opcióként

![](_page_5_Figure_12.jpeg)

kezeli, vagyis a tetőfelületekre lehelyezett ZENIT vagy RUNDO cserép esetén kapcsolható be. A többi cseréptípushoz nem alkalmazható, a programban ezen cserepek kiválasztásakor a GENERON opció nem vehető igénybe.

A GENERON opció a kezelőfelület bal felső sarkában lévő "GENERON" képre kattintva aktiválható.

![](_page_6_Picture_0.jpeg)

![](_page_6_Picture_1.jpeg)

A GENERON cserép lehelyezésekor a tető felületén a GENERON szabályainak megfelelően lesznek napelemes elemek elhelyezve. A program a legnagyobb kihasználható felületre teszi a napelemes elemeket, de ez a felület utólag módosítható. Ehhez a tetőfelületre lehelyezett cserép GDL elemet ki kell jelölni, majd a Tárgy beállító ablakot megnyitva, a GENERON fülön bekapcsolható a "GENERON terület fogópontok" kapcsoló, majd az OK-ra kattintva a tetőfelületen megjelenik az addon által megállapított maximális GENERON számára használható poligon. A poligon sarokpontjai pirossal vannak jelölve és azokat megragadva módosítani lehet a terület alakját, méretét. Mikor elkészült a módosítás, a fent említett beállítás fülön a módosítási pontok kikapcsolhatók. Ugyanezen a beállítási oldalon a "Visszaállítás" kapcsolóval vissza lehet állítani az add-on által eredetileg kalkulált területet.

![](_page_6_Figure_3.jpeg)

![](_page_6_Figure_4.jpeg)

![](_page_7_Picture_0.jpeg)

A program új verziójának újdonsága a tetőfólia és hófogó választási lehetőség. A tervező kiválaszthatja, hogy az adott tetőre milyen Terrán tetőfóliát és milyen típusú (felületi vagy vonalmenti fém hófogó vagy hófogórács) hófogást kíván alkalmazni.

Hófogás GENERON esetén: a GENERON cseréphez a műszaki leírás szerint csak vonalmenti hófogó rács használható. Amennyiben a lehelyezésekor nem azt választjuk, a program figyelmeztet erre, de nem tiltja meg más hófogó használatát.

| Carbon            | Grafit         | Onix       | Gránit     | ~                                                                                                    | Java                                                          | Script Confirm                      | - localfolder:/                 | /cefsharp       |                  | × |
|-------------------|----------------|------------|------------|----------------------------------------------------------------------------------------------------|---------------------------------------------------------------|-------------------------------------|---------------------------------|-----------------|------------------|---|
| Tetőfólia típusa: | MediFol GEN    | IERON LONG | GLIFE PLUS | •                                                                                                    | Om                                                            | lyan hófogó beá<br>űszakilag nem fe | illítására készül,<br>elel meg. | ami a katalógus | s adatai szerint |   |
| Hófogás módja:    | Felületi fém h | iófogó 🗸   | ]          |                                                                                                    |                                                               |                                     |                                 |                 | _                | _ |
|                   |                | Mégs       | em O       | к                                                                                                    |                                                               |                                     |                                 | OK              | Cancel           |   |
|                   |                |            | ELEGANT    | Oesztenye-<br>barna<br>Graft<br>MediFol GEN<br>Feület fém h<br>Nincs<br>Vonalmenti hi<br>Vonalmenti hi | Onix<br>Onix<br>ERON LONG<br>ófogó y<br>réggórács<br>m hófogó | Gránt<br>BLIFE PLUS V               |                                 |                 |                  |   |

A választott hófogó típus a megfelelő kiosztással automatikusan megjelenik a cserépfelületen. A hófogók és a fólia mennyisége a Terrán listában természetesen megjelenik.

A tetőre kerülő alapcserép mennyisége első lépésben az adott tetőhajlásszögre érvényes maximális léctávolság alapján kerül megállapításra. Amennyiben a kivitelezés ettől kisebb léctávolsággal valósul meg, úgy azt az alapcserép mennyiségben figyelembe kell vennünk (fordított arányosság). Az összetett tetőgeometriájú épületeken a valós alapcserép szükséglet eltér a felület alapján számított igénytől. Az élek mentén szükségszerűen képződő vágott cserepek miatt az alapcserépből - a felület alapján számított mennyiséghez képest -többletigény jelentkezik.

Ez a többletigény a vágási élek (vápa, él, élgerinc, stb.) hosszával közel lineáris összefüggést mutat, ezért az alapcserép-többletre az élek hossza alapján adhatjuk a legpontosabb becslést. A vágási veszteség értékének beállítását a "**Terrán**" menüpont alatt a "**Vágási veszteség**" parancs után feljövő ablakban adhatjuk meg. A beállított alapérték 2,0 db/fm/oldal (vápánál és élnél mindkét oldalt számítjuk, így ott ez valójában 4 db/fm). A beállított alapértéktől a felhasználó a megadott határokon belül (1.1 - 2.3) eltérhet.

![](_page_7_Figure_7.jpeg)

![](_page_8_Picture_0.jpeg)

| Terrán Súgó                                                            | Vágási veszteség                                                         | 8 X         |
|------------------------------------------------------------------------|--------------------------------------------------------------------------|-------------|
| Tetőcserép lehelyezés<br>Tetőcserép lecserélés<br>Kiegészítők lerakása | Vágási veszteség [1,1-2,3]<br>A vágási veszteség számítása automatikusan | 2,000 db/fm |
| Kiegészítők törlése<br>Vágási veszteség                                | Mégs                                                                     | em OK       |

A cseréptípus függvényében határozza meg a program a különböző kiegészítő cserepek (szegély-, félnyereg-, szellőzőcserép, stb.) mennyiségét. Félcserepekkel a program nem számol. A beállító ablakban a cserép kiválasztása után az OK gombra kattintva a program lerakja a szükséges elemeket.

A lehelyezendő elemek Archicad-ben használt fóliájának és tollának meghatározása is itt történik.

A tetőre kerülő alapcserép mennyisége alapértéken szerepel, ezt a tetőszerkezet geometriai kialakításának függvényében szükség esetén meg kell növelnünk. A cseréptípus és a választott hófogási mód függvényében határozza meg a program a különböző kiegészítő cserepek (szellőző-, hófogócserép, stb.) mennyiségét. A félcserepekkel a program nem számol, a vágási veszteséget pedig a tető felülete és geometriája alapján kalkulálja. A beállító ablakban a cserép kiválasztása után az OK gombra kattintva a program elvégzi a tető elemzését és egy élbeállító elemet helyez a felületre.

#### Tetőélek ellenőrzése és átállítása

A tető éleit a program automatikusan meghatározza. Összetettebb tetők esetén előfordulhat, hogy az add-on az algoritmus alapján egyes tetőszakaszokra rossz él-típust ad meg. A Terrán tetőcserepező megoldás ezért a korábbiakhoz képest egy új lépéssel bővült, hogy igény esetén a tetők éleit pontosan és egyszerűen át lehessen állítani, és a hibásan megadott élt a tervező korrigálni tudja.

**Fontos!** A cserepek beállítása után a tetőcserepező elhelyez a tetőn egy élbeállító GDL elemet. Ez az elem csak ideiglenesen jelenik meg a terven, a cserepezés véglegesítése után eltűnik. Kérjük, ne mozdítsa el és ne rakja másik fóliára ezt az elemet, mert különben a tetőcserepező add-on nem működik.

Az élbeállító elem megjelenésével a tető minden élén megjelenik egy ikon, ez mutatja az egyes tetőélekre beállított él típusát.

Ha az automatikusan beállított él-típusok jók vagy az élek beállítását nem szeretné elvégezni, akkor nyomja meg a **"Cserepezés véglegesítése"** gombot a dialógban.

Ha az éltípusok nem megfelelőek és Ön meg szeretné változtatni őket, ezt két féle módon teheti meg.

#### 1) Éltípus beállítása az alaprajzon:

Fogja meg az ikon közepén található lila fogópontot és mozgassa el felfelé. Ekkor megjelenik az adott élre beállítható éltípusok, keresse meg az önnek megfelelő típust és húzza rá a lila fogópontot.

A lila fogópontok mozgatásához mindig a **"Csomópont mozgatása**" funkciót használja a lebegő palettán. Az élválasztó ikonok akkor jelennek meg, ha a fogópontot felfelé mozdítja el.

![](_page_8_Picture_14.jpeg)

![](_page_9_Picture_0.jpeg)

Az add-on által eredetileg kiosztott él-típus ikonja mindig a kör alakú ikon felett helyezkedik el. Ha vissza szeretné állítani az eredeti él-típust, de nem emlékszik melyik volt az, akkor húzza a fogópontot erre az ikonra.

![](_page_9_Figure_2.jpeg)

2) Éltípus beállítása a Tárgy beállítása dialógban:

Nyissa meg a "Tárgy beállítása" ablakot az Info táblán vagy a Ctrl+T billentyűkombinációval, majd a Tető élek beállítása fül "Attribútumok" oldalán kapcsolja be a "Mutasd az élek feliratait" kapcsolót. Ezzel a tárgyon bekapcsolja az élek számozását. Ezek után az "Élek beállítása" oldalon a számozás szerint állítsa át a megfelelő sorszámú éleket a listában.

![](_page_9_Figure_5.jpeg)

![](_page_10_Picture_1.jpeg)

Az élek a következőek lehetnek:

![](_page_10_Figure_3.jpeg)

A fenti két lehetőség közül bármelyik megoldást választhatja az élek átállítására. Ha végzett a beállításokkal, nyomja meg a "Cserepezés véglegesítése" gombot a program lehelyezi a szükséges elemeket:

![](_page_11_Picture_0.jpeg)

![](_page_11_Figure_1.jpeg)

# 2.4. A Terrán 6.0 program tulajdonságai

# 1. Vápamegoldások:

A vápák a cserépszínnel harmonizáló színben megjelennek 3D-ben és a listában, az általuk "elfoglalt" cserepek mennyisége pedig levonásra kerül.

# 2. Fal- és kéménycsatlakozások kezelése:

Amennyiben a cserepek lehelyezésekor nemcsak a tetőt jelöljük ki, hanem fal(ak)at, illetve kitöltés(eke)t is, és azoknak van közös élük a tetővel az alaprajzon, akkor azokat fal-, illetve kéménycsatlakozásként tudja kezelni a program. Tehát nem elég a kémény falával átdöfni a tetőt, hanem ugyanott a tetőt ki is kell lyukasztani. Amennyiben nem falból készítjük a kéményt, akkor kap szerepet az ugyanott elhelyezett kitöltés.

![](_page_11_Figure_7.jpeg)

**Fontos!** A program nem vizsgálja a falak és a tetők viszonyát a térben, csak alaprajzon kell közös élüknek lennie. A nem kijelölt elemekkel nem foglalkozik a program az elemzés során!

![](_page_11_Figure_9.jpeg)

![](_page_12_Picture_0.jpeg)

### 3. Hajlásszöghatárok figyelése:

Amennyiben 10 fok alatti hajlásszögű tetőre kívánjuk a cserepet elhelyezni, akkor az alaprajzi jelen egy (piros) áthúzás és egy figyelemfelhívó szöveg jelenik meg. Minden más esetben (3D, listázás) azonban megjelennek a cserepek. Ez a funkció a tervező figyelmét hívja fel arra, hogy a tető hajlásszögét meg kell növelni.

A cseréphéjazat alá a tetőhajlásszögtől és más körülményektől függően alátétfedést vagy alátétszigetelést kell beépíteni. Az alátétfedésre illetve alátétszigetelésre, valamint annak aljzatára vonatkozó részletes előírásokat a mindenkor érvényes Terrán Alkalmazási Útmutató tartalmazza.

![](_page_12_Figure_4.jpeg)

alaprajzon

Amennyiben az előírt hajlásszöghöz képest több mint 6 fokkal alacsonyabb hajlásszögű tetőre kívánjuk elhelyezni a cserepet, a tervező figyelmét egy (áthúzás nélküli, piros) felirat figyelmezteti arra, hogy a héjazat alá **alátétszigetelést** szükséges beterveznie.

#### 4. Listázás:

A program ezen verziója csak a termékek mennyiségét tudja listázni. A listázási tudnivalókkal a 3. fejezetben foglalkozunk.

| RESIGNOR®                                          | TERRAN                    | Clima Control   |             |
|----------------------------------------------------|---------------------------|-----------------|-------------|
| Tetó hajásszöge<br>45,00 fak                       | Kiegischök száma:<br>0 db |                 |             |
|                                                    | vioa:                     | C y wi          | 0.25 mm 5 1 |
| and a do                                           |                           | cined           | 3D-s cserép |
| Kostir toll 0.25 mm                                | s 🛛 🚺 🖈 🔿                 | Caub (D)        | 0_nincs     |
| Automatikus tetükiegészítők leh                    | 5                         | laet26javi      | Arial       |
| Informació alabragon 0,nincs                       |                           | betominet onen) | 1,500       |
| hat bin his                                        |                           |                 |             |
| and the second second                              |                           |                 |             |
| betlimeret (ner) 1,509                             |                           |                 |             |
| betämeret grunt) 1,509<br>Hibaczeret megielentése  | 2                         |                 |             |
| lastleverst (tree) 1,000<br>Hibaszeret megelentése |                           |                 |             |

#### 5. Saját felhasználói felület a cserép és gerinc elemekhez:

Az itt megjelenő adatok részben csak tájékoztató jellegűek, hiszen pl. a cseréptípus és szín beállításához a "Terrán" menüpontot kell használni, viszont néhány dolgot egyedileg is beállíthatunk. (Pl. vápa vagy kiegészítők lerakása, 3D cserepek használata, alaprajzi információk stb.)

#### 2.5 Kiegészítők hozzárendelése

A program a kiegészítők egy részét a felület geometriájának függvényében automatikusan rendeli a tetőfelülethez. Ilyenek lehetnek a szellőzőcserepek és a fém hófogók. Ezek mennyisége a cseréptípustól függ.

Léteznek azonban olyan kiegészítők, amelyeket a felhasználó igénye szerint rendelhet a cserépelemhez. Például az antennakivezető, csatornaszellőző, fém hófogó, tetőkibúvó stb. egyedileg adhatók meg.

![](_page_12_Figure_15.jpeg)

![](_page_13_Picture_0.jpeg)

![](_page_13_Picture_1.jpeg)

Ezek meghatározáshoz ki kell jelölni egy cserépfelület elemet. (Több ilyen elem kiválasztása esetén hibajelzést kapunk vagy nem történik semmi. Szintén üzenet jelenik meg, ha nem jelöltünk ki cserépelemet.)

A "Terrán" menü **"Kiegészítők elhelyezése"** menüpontjának ablakában adjuk meg a kiegészítő típusát és a lerakás módját.

![](_page_13_Picture_4.jpeg)

Egyedi lehelyezés esetén a párbeszédablak bezárása után az egér segítségével helyezhetjük le az elemet a kijelölt cserépfelületre.

Sorolásnál megadhatunk pontos darabszámot, ha a "nyíl" gomb nincs benyomva. A lerakandó elemek sűrűségét is meghatározhatjuk cserepenként. Lehetőségünk van a sakktáblaszerű lerakásra is.

![](_page_13_Figure_7.jpeg)

Ezzel a módszerrel egymás után több cserépfelülethez is rendelhetünk kiegészítő elemeket. Minden kiegészítő elem megjelenik az alaprajzon, vázlatosan 3D-ben és természetesen a listázáskor is.

![](_page_14_Picture_0.jpeg)

#### 2.6. Kiegészítő(k) módosítása és törlése

A tetőfelületekre elhelyezett kiegészítő elemek a lehelyezés után mozgathatók. A tetőfelület elem kiválasztásával az alaprajzon megjelennek a mozgatható fogópontok (zöld, lyukas rombusz), melyekre kattintva és a módosító dialógban a "nyújtás" gombot kiválasztva elmozgathatja a kiegészítőt. Vonalmenti kiegészítő elemek esetében (hófogórács, fém hófogó) több fogópont is megjelenik, mely lehetővé teszi, hogy a kiegészítő hosszát is módosítani tudja.

![](_page_14_Figure_3.jpeg)

Ekkor a tételek előtti pipát kikapcsolva az ablak bezárása után ezek az elemek törlődnek. Tehát a pipa a megmaradó elemek előtt kell, hogy legyen.

![](_page_14_Figure_5.jpeg)

| 🔎 Kiegészítők törlé🏨                                                                                                    | ?           | ×    |
|----------------------------------------------------------------------------------------------------|-------------|------|
| A törlendő kiegészítők elől ve                                                                                                    | gye ki a pi | pát: |
| <ul> <li>Csatornaszellőző-egység</li> <li>Tetőkibúvó ablak</li> <li>Biztonsági rács (250x400)</li> <li>Füstgázcsőkivezető-egység</li> <li>Füstgázcsőkivezető-egység</li> </ul> |             | ~    |
| Mégsem                                                                                                    | C           | Ж    |

#### 2.7 Cserépfedés módosítása és törlése

A cserépfelületeket lehelyezéskor az Archicad tetőelemekhez csoportosítja a megoldás. Ez nagy segítség, ha a tetőt mozgatni, forgatni vagy emelni szeretnénk. Ugyanakkor a cserépfedés mintájának megváltoztatásakor, illetve a fedés törlésekor gondot okozhat.

#### Tetőelemek törlése:

Ahhoz, hogy a tetőelem törlése nélkül tudja törölni a cserépfedést, meg kell szüntetnie, vagy fel kell függesztenie a csoportosítást.

A csoportosítás megszüntetéséhez válassza ki a tetőfelületet és adja ki a "Szerkesztés/csoportok kezelése/Bontsd szét a csoportot" parancsot. A csoportosítás felfüggesztéséhez használja a "Szerkesztés/csoportok kezelése/Szüneteltesd a csoportokat" parancsot.

Az egyes tetőfelületekhez tartozó alapcserepek törléséhez válassza ki a tetőcserép elemet és törölje a "Szerkesztés/ Töröl" paranccsal.

A kúpcserepek törléséhez válassza ki a kúpcserepet és törölje azt.

![](_page_14_Picture_14.jpeg)

#### Megjegyzés:

A mezőcserepek törlésével az adott felülethez tartozó kiegészítők is törlődnek, ezt a listázás folyamán figyelembe kell venni. Az ilyenkor törlésre kerülő elemek: a tetőfólia, vápaelem a vápahossz felében, hófogók, ereszszellőző-elem, páracseppentő lemez, szellőzőszalag.

![](_page_15_Picture_0.jpeg)

#### Mezőcserepek módosítása:

A mezőcserepek módosításához szintén ki kell kapcsolni a "csoportosítás" parancsot (lásd fentebb). A módosításhoz azonban ki kell választani az alaprajzon a tetőelemet és a mezőcserép elemet (terran\_ cserep) is. Miután kiválasztotta a módosítandó tetőfelületet és a rajta elhelyezkedő mezőcserép elemet is, indítsa el a "Terrán/Tetőcserép lecserélése" parancsot. Válassza ki az új cserepezés típusát, majd nyomja meg az OK gombot. Az alkalmazás automatikusan törli a mezőcserép elemet és lehelyezi az újat.

![](_page_15_Figure_3.jpeg)

**Figyelem!** Amennyiben nem jelöli ki a mezőcserép elemet is a módosítás előtt, az alkalmazás nem törli azt, és a meglévő elem tetejére helyezi le az új mezőcserép elemet. Ez látványterven a két textúra keveredését jelentheti, kimutatásban pedig az adott felületen elhelyezkedő cserepek számának megduplázódását.

Javasoljuk a mezőcserép módosítása előtt a régi mezőcserepet kitörölni.

#### Kúpcserepek módosítása:

![](_page_15_Figure_7.jpeg)

Kapcsolja ki a "csoportosítás" parancsot (lásd: fentebb). Jelölje ki a módosítandó ékszerű vagy gerincelemet, indítsa el a "Terrán/Tetőcserép lecserélése", majd válassza ki az új cserépszínt és típust. A megoldás automatikusan törli a régi elemet és elhelyezi az újat.

Amennyiben mezőcserepet és kúpcserepet is szeretne módosítani, válassza ki a mezőcserepet, a hozzá tartozó tetőfelületet és a kúpcserepeket, majd a "Terrán/Tetőcserép lecserélése" menüpontban válassza ki az új színt.

![](_page_15_Figure_10.jpeg)

![](_page_15_Picture_11.jpeg)

![](_page_16_Picture_0.jpeg)

#### 2.8. Az elemek további tulajdonságai

A lehelyezett könyvtári elemek, paramétereik által rendelkeznek még néhány hasznos tulajdonsággal. A cserépfelülethez, illetve gerinchez rendelt termék adatait tudjuk megtekinteni. (Az adatok, pl. szín, cseréptípus stb. változtatása a felhasználói felületen nem, csak a Terrán Cserepező program segítségével a 2.6. pontban leírtaknak megfelelően lehetséges!)

| IIIOR*                                                                                                    | TERRAN                     | ClimaControl                                                                                                    |                                                    | TERRAN         |
|----------------------------------------------------------------------------------------------------|----------------------------|----------------------------------------------------------------------------------------------------|----------------------------------------------------|----------------|
| Teó hajászóger<br>45.00 fok 30.00 m2                                                                                                  | Cieglientós czima:<br>0 db |                                                                                                    |                                                    |                |
|                                                                                                    |                            |                                                                                                    |                                                    |                |
| Cserép megeL.                                                                                                    | Wox                        | D U 104                                                                                                    | 525 mm                                             | ۱ <b>۱۱۱</b> ۱ |
| Cierép megel. 💮 🔸                                                                                                    | Wex 💽 🔴                    | csmod                                                                                                    | 325 mm<br>3D-s cserép                              |                |
| Cierép megieL 🕥 🕴                                                                                                    | Wee State                  | Cumod<br>Cumod<br>Casto                                                                                                    | 325 mm<br>315-s cserép<br>0,mmcs                   | » []           |
| Cserép megel.                                                                                                    | Wore:                      | Cumod<br>Canod<br>Desitpus                                                                                                    | 323 mm<br>30-s cserép<br>Quincs<br>Arial           | 3              |
| Cierép meglel.<br>Xonour col 223 mm<br>Automutius tetoleogésztők leh<br>() Információ alapragon 0.nines                               | Wee                        | cumod<br>Good<br>Detitpus<br>betitneret arms                                                                                                    | 325 mm<br>3D-s cserép<br>Quines<br>Arial<br>1,500  | > [ <b>1</b> ] |
| Cserép megiet                                                                                                    | Vilos                      | Comparison of the second of the second | 223 mm<br>30-s cserép<br>Quincs<br>Anal<br>USOD    | 3              |
| Cierép megiel. D20 mm<br>Automatiaus tetolisegésztők lén<br>() Információ algungazon é Jaires<br>betőtpus Arial<br>betőnénet mm 1,500 | Vilor                      | tod     camod     cato     cato     cettingus     bettiménet imme                                                                                                    | 823 mm<br>3D-s cserép<br>0,nincs<br>Artai<br>1,500 | 5              |

a cserép elem paraméterei

a gerinccserép elem paraméterei

Az "alaprajzi információ" paraméter segítségével az alaprajzon is megjeleníthetünk néhány adatot:

![](_page_16_Figure_7.jpeg)

Ezek az információk segítségünkre lehetnek a kimutatásokon szereplő felületek azonosításában. (lásd a 3. fejezetben) Ehhez a paraméterhez kapcsolódik még a betűtípus és a betűméret beállításának lehetősége is. A megjelenített szövegek elhelyezése automatikus, de a felhasználó tudja módosítani: áthelyezheti, illetve elforgathatja a szövegmezőt.

![](_page_16_Figure_9.jpeg)

![](_page_17_Picture_0.jpeg)

Ezeken túlmenően a lerakott elemek alaprajzi tollát (lásd a 2.2. fejezetben) és a cserép elem alaprajzi kitöltését tudjuk megváltoztatni.

# 3. fejezet: Listázás

#### 3.1. A Terrán-elemek listázása

A lehelyezett könyvtári elemek, paramétereik által rendelkeznek még néhány hasznos tulajdonsággal. A cserépfelülethez, illetve gerinchez rendelt termék adatait tudjuk megtekinteni. (Az adatok, pl. szín, cseréptípus stb. változtatása a felhasználói felületen nem, csak a Terrán Cserepező program segítségével a 2.6. pontban leírtaknak megfelelően lehetséges!)

| Tervezés Dok                   | umentáció Lehetőség C                                                                                          | sapatmunka Ablak | Terrán         | Tondach LEIER eszközök        | . 0     | Bramac Vasalás Creaton Sú <u>gó</u> Listaextrál |
|--------------------------------|----------------------------------------------------------------------------------------------------|------------------|----------------|-------------------------------|---------|-------------------------------------------------|
| 1 2 0 0<br>1 2 0               | Dokumentációs eszközök<br>Korrekciós eszközök<br>Helyesírás-ellenőrző                                          |                  | •              | •-\$¥≡× ∺*<br>×≡ ≜ ≣∞         | - 1<br> | (†/88 98 0•0<br>                                |
| Synus<br>alapcos<br>areličeć   | 30 Dokumentum<br>Kreativ látványtervezés                                                                       |                  | ;-             |                               |         |                                                 |
| Synus iz                       | Konszignációk és listák                                                                                        |                  |                | Konszignációk                 |         |                                                 |
| Gerincosen<br>Hezdő é          | Tartalomjegyzékek                                                                                              |                  | •              | Elemlisták                    | ,       |                                                 |
| 3-az elo<br>kúpcser<br>Gerinos | Tervlap könyv     Nézet mentése és elhelyezése a tervlapon Alt+F7     Rajzok                                   |                  |                | Anyaglisták<br>Helyiséglisták | •       | Alap                                            |
| Skiksiges (                    |                                                                                                    |                  | Elem ID kezelő |                               |         | Cserépmennyiségek (össz) (Terran)               |
| gerincia D                     | Publikáld                                                                                                    |                  |                | Keresés Jellemzők alapján     | ,       | Tetőfelület geometria (Terran)                  |
| Niposeniprog                   | eid die                                                                                                    | 152 db           |                |                               |         | Tetrifelület geometria (össa) (Terran)          |
| rögzítő szeg                   |                                                                                                    | 5 db             |                |                               |         | recordine geometria (osse) (remaily             |
| Aszáró Neső                    |                                                                                                    | 59 db            |                |                               |         | Cserépmennyiségek 2 (Terran)                    |
| vépaelem, aci                  | i (Tégla)                                                                                                    | 15 db            |                |                               |         | Cseréomennviségek (Terran)                      |
| vápaolom, acé                  | il (Bordó)                                                                                                    | 6 db 5           |                |                               |         |                                                 |
| vápaszegély (                  | Tégla)                                                                                                    | 21 db            |                |                               |         | Alapérték                                       |
| vápaszegély (                  | Yégia)                                                                                                    | 46 db            |                |                               |         | Összetevő/Kulcsok                               |
| Sciksiges kie                  | gészlők összeset:                                                                                              | 2.0              |                |                               |         | 1.1.1.00.1                                      |
| Ajúniott kiegószik             | Cik.                                                                                                    |                  |                |                               |         | Leiras/Kulcsok                                  |
| kúpczenip ka                   | áró (Barna)                                                                                                    | 2 db             |                |                               |         | Alap (ArchiCAD_Könyvtár)                        |
| ereszszelikző                  | aiom                                                                                                    | 11 db            |                |                               |         |                                                 |
| greitzőszaing                  | 1                                                                                                    | 70 m             |                |                               |         | Tovabbi anyaglistäk                             |
|                                | the second second second second second second second second second second second second second second second s |                  |                |                               |         |                                                 |

A Terrán elemeket összetevőként listázzuk.

**Fontos!** A listázás automatikusan szűri a listázható elemeket. Ha kiválasztással szűkítjük a kimutatásban szereplő elemek csoportját, akkor előfordulhat, hogy a kijelölt elemek között a listázási kritériumoknak nem megfelelő elem is szerepel. Ebben az esetben egy figyelmeztető ablak jelenik meg:

![](_page_17_Picture_8.jpeg)

Javasoljuk a "Használd a szűrőket" gomb alkalmazását.

![](_page_18_Picture_0.jpeg)

#### 3.2. Listasablonok bemutatása

A következőkben bemutatjuk a listázási lehetőségek főbb tulajdonságait.

#### Cserépkimutatás és Cserépkimutatás 2\*:

A listában a lerakott cserepek tetőfelületenkénti listáját kapjuk meg. A felületek elkülönítése a listázási azonosító (felhasználói ID) alapján történik. Ezért ennek megváltoztatását a könyvtári elem beállító ablakában nem javasoljuk!

| . cidal                                                                                                    |                                                                                                    |
|----------------------------------------------------------------------------------------------------|----------------------------------------------------------------------------------------------------|
|                                                                                                    | 2022. 06. 15.                                                                                               |
| iformácio: +36-69/569-950 https://terrantet                                                                           | b.hu email: vevoszolg@terranteto.hu                                                                         |
|                                                                                                    | menny.                                                                                                    |
| ferrán_000                                                                                                    |                                                                                                    |
| Terrán COPPO                                                                                                    |                                                                                                    |
| alapcserép (ferrara)                                                                                                  | 440 db                                                                                                    |
| szellőzöcserép (ferrara)*                                                                                             | 20 db                                                                                                    |
| Szükséges kiegészítők                                                                                                 |                                                                                                    |
| Lezáró fésü                                                                                                    | 14 db                                                                                                    |
| Hálóerősítésű tetőfólia*                                                                                              | 51 m2                                                                                                    |
| Ajánlott kiegészítők                                                                                                  |                                                                                                    |
| Fém hófogó (fekete)                                                                                                   | 27 db                                                                                                    |
| Terrán_000 összesen                                                                                                   |                                                                                                    |
| ferrán_001                                                                                                    |                                                                                                    |
| Terrán COPPO                                                                                                    |                                                                                                    |
| alapcserép (ferrara)                                                                                                  | 193 db                                                                                                    |
| szellőzőcserép (ferrara)*                                                                                             | 11 db                                                                                                    |
| Szükséges kiegészítők                                                                                                 |                                                                                                    |
| Lezáró fésü                                                                                                    | 6 db                                                                                                    |
| Hálóerősítésű tetőfólia*                                                                                              | 23 m2                                                                                                    |
| Ajánlott kiegészítők                                                                                                  | · · · ·                                                                                                    |
| Fém hófogó (fekete)                                                                                                   | 11 db                                                                                                    |
| Terrán_001 összesen                                                                                                   | · · · · ·                                                                                                   |
| errán 002                                                                                                    |                                                                                                    |
| Terrán COPPO                                                                                                    |                                                                                                    |
| alapcserép (ferrara)                                                                                                  | 515 db                                                                                                    |
| szellőzőcserép (ferrara)*                                                                                             | 17 db                                                                                                    |
| Szükséges kiegészítők                                                                                                 |                                                                                                    |
| Lezáró fésü                                                                                                    | 9 db                                                                                                    |
| Hálóerősítésű tetőfólia*                                                                                              | 60 m2                                                                                                    |
| Ajánlott kiegészítők                                                                                                  |                                                                                                    |
| Fém hófogó (fekete)                                                                                                   | 18 db                                                                                                    |
| Terrán 002 összesen                                                                                                   |                                                                                                    |
|                                                                                                    |                                                                                                    |
| Terrán COPPO                                                                                                    |                                                                                                    |
| alaposerán (ferrara)                                                                                                  | 264 db                                                                                                    |
| szel/őzőcserén (ferreral*                                                                                             | 11 db                                                                                                    |
| Szükséges kiegészítők                                                                                                 | 11 00                                                                                                    |
| Lezáró fésű                                                                                                    | 8 db                                                                                                    |
| Lotory 1998                                                                                                    | 5 00                                                                                                    |
| j(egyzés:<br>- A fenti adalok tájékoztató jellegűek, a számolás<br>- 22 toonal kösebb tetőnajlásszóg esetén teljes de | hibákiból eredő károkiert felelősséget nem vállalunki<br>zzkaborítás és páraálteresztő fetőtőkia szükségesi |

![](_page_18_Picture_6.jpeg)

![](_page_19_Picture_0.jpeg)

# Cserépkimutatás (össz) és Cserépkimutatás (össz) 2\*:

| 1. oldal                                           | mail: yeuros: | zola@ta  | 2022. 06. 15. |  |
|----------------------------------------------------|---------------|----------|---------------|--|
| informacio, +30-barbba-850 https://terranteto.nu e | mail. vevos   | 20198218 | Tanteto.nu    |  |
|                                                    | me            | enny.    |               |  |
| Сорро                                              |               |          |               |  |
| alapcserép (Ferrara)                               | 1 097         | db       |               |  |
| szellőzőcserép (Ferrara)                           | 23            | db       |               |  |
| Coppo összesen:                                    |               |          |               |  |
| Gerinccserepek                                     |               |          |               |  |
| kezdő élgerinccserép (Ferrara)                     | 2             | db       |               |  |
| 3-as elosztó kúpcserép (Ferrara)                   | 1             | db       |               |  |
| kúpcserép (Ferrara)                                | 77            | db       |               |  |
| Gerinccserepek összesen:                           |               |          |               |  |
| Szükséges kiegészítők                              |               |          |               |  |
| gerincléctartó szeg                                | 30            | db       | (             |  |
| MediRoll kúpalátét-tekercs                         | 28            | m        |               |  |
| kúpcseréprögzítő                                   | 77            | db       |               |  |
| rögzítő szeg                                       | 3             | db       |               |  |
| lezáró fésű                                        | 23            | db       |               |  |
| MediFol páraáteresztő tetőfólia (W1)               | 124           | m2       |               |  |
| Szükséges kiegészítők összesen:                    |               |          |               |  |
| Ajánlott kiegészítők                               |               |          |               |  |
| szellőzőszalag                                     | 23            | m        |               |  |
| fém hófogó (Barna)                                 | 45            | db       |               |  |
| páracseppentő ereszlemez                           | 12            | db       |               |  |
| Ajánlott kiegészítők összesen:                     |               |          |               |  |
| /álasztott kiegészítők                             |               |          |               |  |
| műanyag (átvezető) alapcserép - Coppo (Barna)      | 1             | db       |               |  |
| fóliagyűrű                                         | 1             | db       |               |  |
| gégecső                                            | 1             | db       |               |  |
| csatornaszellőző-adapter (Barna)                   | 1             | db       |               |  |
| Választott kiegészítők összesen:                   |               |          |               |  |

A listában a lerakott cserepek összesített listáját kapjuk meg.

![](_page_20_Picture_0.jpeg)

# Tetőfelület geometria:

|             | Terrán cs         | erepek kimutata       | ása          |                    |  |
|-------------|-------------------|-----------------------|--------------|--------------------|--|
| 1. oldal    |                   |                       |              | 2022. 06. 15.      |  |
| információ: | +36-69/569-950    | https://terranteto.hu | email: vevos | solg@terranteto.hu |  |
| Terrá       | n_000             |                       |              |                    |  |
|             | hajlásszög:       |                       | 36,00 fok    |                    |  |
|             | tetőfelület:      |                       | 44,00 m2     |                    |  |
|             | ereszhossz:       |                       | 13,53 m      |                    |  |
|             | taréjgerinchossz: |                       | 6,37 m       |                    |  |
|             | élgerinchossz:    |                       | 11,38 m      |                    |  |
| Terrá       | n_001             |                       |              |                    |  |
|             | hajlásszög:       |                       | 36,00 fok    |                    |  |
|             | tetőfelület:      |                       | 19,24 m2     |                    |  |
|             | ereszhossz:       |                       | 5,38 m       |                    |  |
|             | taréjgerinchossz: |                       | 4,16 m       |                    |  |
|             | élgerinchossz:    |                       | 6,66 m       |                    |  |
|             | vápahossz:        |                       | 4,72 m       |                    |  |
| Terrá       | n_002             |                       |              |                    |  |
|             | hajlásszög:       |                       | 36,00 fok    |                    |  |
|             | tetõfelület:      |                       | 51,45 m2     |                    |  |
|             | ereszhossz:       |                       | 8,77 m       |                    |  |
|             | taréjgerinchossz: |                       | 2,53 m       |                    |  |
| 1           | álnarinehosez:    |                       | 14.01 m      |                    |  |

A listában a lerakott felületi elemek geometriai adatait kapjuk meg.

# Tetőfelület geometria (össz):

A listában a lerakott felületi elemek geometriai adatait összesítve kapjuk meg.

| Terrán                     | TERRAN                |               |                   |  |
|----------------------------|-----------------------|---------------|-------------------|--|
| 1. oldal                   |                       |               | 2022. 06. 15.     |  |
| információ: +38-69/569-950 | https://terranteto.hu | email: vevosz | olg@terranteto.hu |  |
| tetőfelület:               |                       | 201,07 m2     |                   |  |
| ereszhossz:                |                       | 61,93 m       |                   |  |
| taréjgerinchossz:          |                       | 12,23 m       |                   |  |
| élgerinchossz:             |                       | 38,76 m       |                   |  |
| vápahossz:                 |                       | 8,97 m        |                   |  |

![](_page_20_Picture_9.jpeg)

![](_page_21_Picture_0.jpeg)

# 4. fejezet: Csomóponti rajzok használata

### 4.1. A csomóponti rajzok beillesztése

A csomóponti rajzok könyvtár minden a Terrán cserépfedéshez szükséges csomóponti megoldást tartalmaz. A csomóponti rajzok könyvtárat az interneten a http://www.terranteto.hu/szakembereknek/ csomoponti-rajzok oldalon a "GDL mappa letöltése ZIP csomagolva" menüpont alatt találhatja meg. A könyvtárat letöltheti egyben vagy részenként is.

A könyvtárat csomagolja ki és helyezze el számítógépén valamelyik könyvtárban. Az egyes rajzokat terveibe a "Fájl/Külső tartalom/Külső rajz elhelyezése" paranccsal illesztheti be.

A rajzok az origóban jelennek meg, ahonnan Ön azonnal a megfelelő helyre tolhatja őket.

A rajzok 1:10 méretarányra vannak optimalizálva. Amenynyiben Ön más méretarányú tervlapra illeszti őket a következő képet kaphatja.

Amennyiben nem szeretné a tervlapot 1:10 méretarányúra átállítani, tekintse meg a 4.2-es pontban hogyan módosíthatja a szöveg méreteket megfelelő méretűre.

Sok esetben a csomópontok több megoldást is tartalmaznak, ebben az esetben válassza ki az Önnek legjobban megfelelőt és a többit törölje ki.

# 4.2. A csomóponti rajzok módosítása

#### A rajz rossz méretarányban jelenik meg, a betűméretek túl nagyok/kicsik.

1. Változtassa meg a méretarányt 1:10-es léptékűre, ugyanis a rajzok 1:10 méretarányhoz vannak optimalizálva.

2. Amennyiben nem szeretné megváltoztatnia méretarányt: jelölje ki a csomóponti rajzok minden elemét a jelölőnégyzettel és válassza a "módosítás/Átalakítás/Méretezd át" parancsot.

Adja meg a kívánt méretarányt és az 1:10 közti arányszámot a felső részen (kapcsolja ki a "grafikus megadás" lehetőséget).

Ezt 1:50-es léptéknél a második négyzetbe írt 5-ös számmal érheti el (kívánt méretarány/10).

**Figyelem!** Ahhoz, hogy a szövegek ne méreteződjenek át, kapcsolja ki a "Minden szöveg átméretezése" jelölőnégyzetet!

| 1.10  |  |
|-------|--|
| 1: 10 |  |

MAL GOR. LAGANNEETTLECO CAREL E EL RATCLEZH A LOARDET DEUETR IDOTT NEOPARE GERAL A DAREG ELSESSELO (POLETSERVESETEGET.

![](_page_21_Figure_17.jpeg)

![](_page_21_Figure_18.jpeg)

ROB ROB

![](_page_21_Figure_19.jpeg)

101376

HULLAN

(DANUBIA: STANDARD; COPPO)

![](_page_22_Picture_0.jpeg)

| Átméretezés                            | ? 🔀 |
|----------------------------------------|-----|
| tméretezés aránya:                     |     |
| 1 0.200 . 5.000 H. 500.000             | 96  |
| dree it drees it restores              |     |
| Grafikus megadás                       |     |
| ehetőségek:                            |     |
|                                        |     |
| Fal, oszlop vastagság átméretezése     |     |
| Minden szüven átméretezése             |     |
| Vaviak és telek átmáratasáse           |     |
| and age, co. Instant advisor products. |     |
|                                        |     |
|                                        | -   |

![](_page_22_Figure_2.jpeg)

# A rajz rossz színekkel jelenik meg.

A rajzok az Archicad 8.1 és 9 programok színpalettájához lett igazítva, ezért az Archicad 10 programban bizonyos színek rosszul jelennek meg.

|   | - |  |
|---|---|--|
| 2 |   |  |
|   |   |  |

#### A megoldáshoz:

1. állítsa át a színpalettát az ArchiCAD 25 színpalettájára a "lehetőségek/elemtulajdonságok/tollak és színek" menüpont alatt az "Archicad 25" tollbeállítások kiválasztásával.

![](_page_23_Picture_0.jpeg)

| Lehe | etőség                               | Csapatmunka Ablak                                                    | Med    | iterrá | n                                                                                                    |
|------|--------------------------------------|----------------------------------------------------------------------|--------|--------|----------------------------------------------------------------------------------------------------|
|      | Elem ti<br>Elem v<br>Autom<br>Varázs | ulajdonságok<br>onzás<br>atikus összeszerkesztés<br>:pálca beállítás | E      |        | Fólia beállítások (modell nézetek) Ctrl+L<br>Vonaltípusok<br>Kitöltés típusok<br>Réteges szerkezetek |
| Ð    | Kiegészítő kezelő                    | zîtő kezelő                                                          |        | ų      | Tollak és színek (modell nézetek)                                                                    |
|      | Terv b<br>Munka                      | eállítások<br>környezet                                              | )<br>} |        | <u>A</u> nyagok<br>Helyiség kategóriák<br>K <u>o</u> rrekció stílusok                                |
|      |                                      |                                                                      |        | Ê      | Attribútum kezelő                                                                                    |

![](_page_23_Figure_2.jpeg)

- 93 szürke (faszerkezet látszó felület)
- 13 piros (cserép látszó felület)
- 17 bordó (cserép metszetek)
- 74 barna (faszerkezetek)
- 92 szürke (látszó acél szerkezetek)
- 44 kék (flexibilis műanyag alkatrészek)
- 43 sötétkék (műanyag alkatrészek)
- 34 kék (fóliacsatorna)
- 3 piros (műanyag tetőelemek)

![](_page_23_Figure_12.jpeg)

![](_page_23_Figure_13.jpeg)

![](_page_24_Picture_0.jpeg)

# 5. fejezet: Technikai segítségnyújtás és hibabejelentés

# 5.1 Technikai segítségnyújtás és hibabejelentés

A Terrán megoldást az ÉPTÁR Kft. készítette. Bármilyen hibajelentéssel vagy észrevételével forduljon

hozzánk bizalommal a következő elérhetőségeken:

# ÉPTÁR Kft.

1145 Budapest, Szugló utca 61-63. Tel.: 1 / 225 73 55 Fax: 1 / 225 73 56 e-mail: info@eptar.hu

Budapest, 2022. június 15.